Please follow the below steps in Android phones for Q-Mail configuration -:

- ଙ୍କ Q 🕅 🛜 🚺 📶 61% 🛑 11:12 PM 뎹 R ••• Connectio... My device Accounts More 😻 Οι ορι οχ 🔘 Email 8 Google 📀 Samsung account S Skype™ 🕓 WhatsApp Add account +Backup options
- 1. Go to the Account Setting and tap the E-Mail option.

2. Now tap on the setting option as image given below.

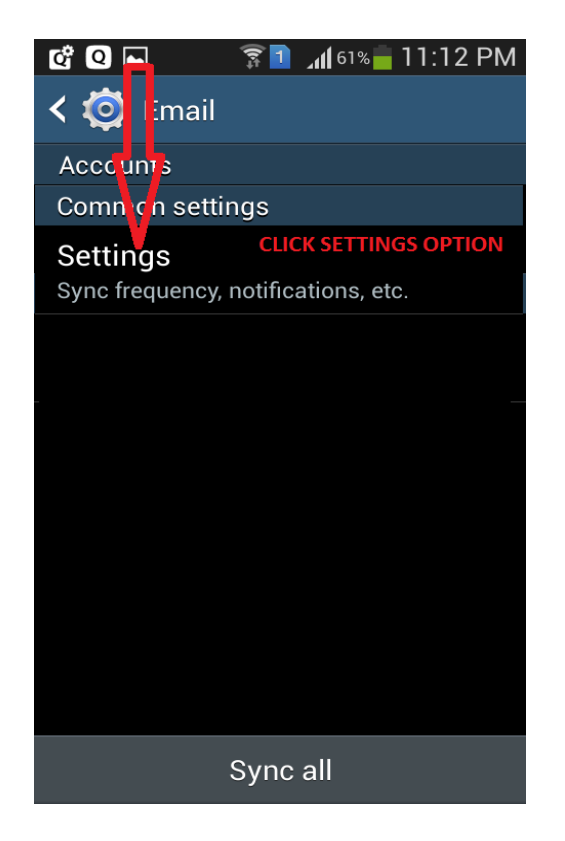

3. Now tap on Add Account option from setting tab.

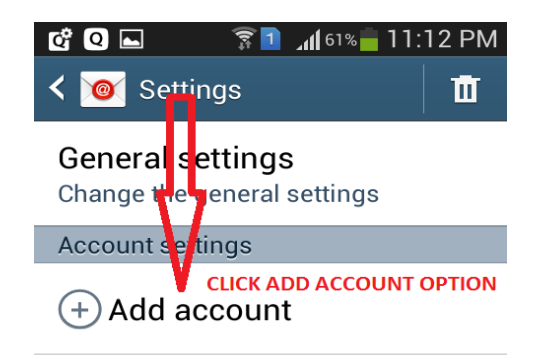

4. Now Enter the E-Mail Address (with domain Name) and password of Q-Mail and tap on next option.

| 🛱 Q 🖿            | 🗊 🔟 🖓 🖥 🗊 🗊                              | И |
|------------------|------------------------------------------|---|
| 🤘 Set            | ur email                                 |   |
| You can accounts | onvgure email for most<br>in a few steps |   |
| Mayank           | د.Tiwari@upcctns.gov.in                  |   |
| ••••••           | ••                                       |   |
| Sho              | ow password                              |   |
| [<br>V           | CLICK NEXT OPTION                        |   |
|                  | Next                                     |   |

5. Now tab on POP3 Account option as given below-:

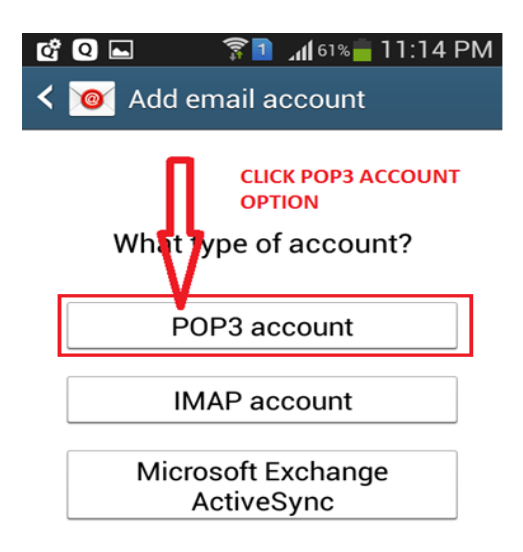

6. On clicking POP3, the below image appear change the POP3 Server IP Address as given below and tap on next option.

| 📽 🝳 🛋 🛛 🛜 🖬 📶 60% 🛑 11:14 PM |  |  |
|------------------------------|--|--|
| < 🞯 Incoming server settings |  |  |
| Username                     |  |  |
|                              |  |  |
| Mayank.Tiwari                |  |  |
| Password                     |  |  |
| •••••                        |  |  |
| POP3 server                  |  |  |
| 164.100.181.134              |  |  |
| Security type                |  |  |
| None                         |  |  |
| Port                         |  |  |
| 110                          |  |  |

7. On clicking Next, the below image appear change the SMTP Server IP Address and Port Number as given below and tap on next option.

| ଙ୍ 🝳 🖻 🛛 🛜 🖬 📶 60% 🛑 11:15 PM |  |  |
|-------------------------------|--|--|
| < 🞯 Outgoing server settings  |  |  |
| SMTP server                   |  |  |
| 164.100.181.134               |  |  |
| Security type                 |  |  |
| None                          |  |  |
| Port                          |  |  |
| 25                            |  |  |
| Require sign-in               |  |  |
| User name                     |  |  |
| Mayank.Tiwari                 |  |  |
| Password                      |  |  |

8. Now tap on Next button as no change will be made on below screen.

| Image: Content of the second second seco |  |  |
|----------------------------------------------------------------------------------------------------|--|--|
| Sync schedule                                                                                                    |  |  |
| Every 15 minutes                                                                                                    |  |  |
| Peak schedule                                                                                                    |  |  |
| Every 15 minutes                                                                                                    |  |  |
| Sync Email                                                                                                    |  |  |
| Send email from this account by default                                                                                                    |  |  |
| Notify me when email arrives                                                                                                    |  |  |
|                                                                                                    |  |  |
| Next                                                                                                    |  |  |

9. Now tab on done button without doing any changes.

| 📽 Q 🖻 🛛 🛜 🖬 🕬 🛑 11:16 PM                         |  |  |
|--------------------------------------------------|--|--|
| 🮯 Set up email                                   |  |  |
| Your account is set up, and email is on its way! |  |  |
| Give this account a name (Optional)              |  |  |
| Mayank.Tiwari@upcctns.gov.in                     |  |  |
| our name (Displayed on outgoing m $\epsilon$     |  |  |
| Mayank.Tiwari                                    |  |  |
|                                                  |  |  |
| Done                                             |  |  |

10. Now your Q-Mail is configured and being synced automatically as image given below.

| Inbox (15)       Mayank.Tiwari@upcctns.gov.in |                             |  |
|-----------------------------------------------|-----------------------------|--|
| 🗳 Compose                                     | <ul> <li>Refresh</li> </ul> |  |
| □ <b>Hi</b><br>9454400175                     | ★<br>3:43 PM                |  |
| Re: FIR AT<br>Mayank Tiwari                   | TACHED F ★<br>06/04/2015    |  |
| FIR 52/15                                     | ATTACHE 🚖                   |  |
| FIR ATTACI                                    | HED FILE ★                  |  |
| Mayank Tiwari                                 | ★<br>18/02/2015             |  |
|                                               | *                           |  |
| Q 🖿                                           | <b>F</b> 🗖                  |  |

You can send and receive mail directly from E-Mail option.

## **THANK YOU**